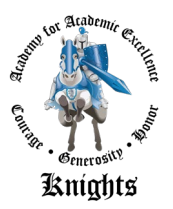

Dear AAE Parents/Guardians,

We appreciate your continued support as we grow and navigate together throughout the school year. In an effort to make following the California Department of Public Health COVID-19 testing guidelines for schools more convenient for every student and their family, we are excited to announce the availability of FREE, self-administered, non-invasive COVID-19 testing on our campus for our students beginning **January 18**, **2022**.

We are pleased to partner with Loma Linda's Stay Healthy Foundation to provide this convenience for our students. For students to utilize the voluntary COVID-19 testing service, parents/guardians must complete the registration information using the link below.

Student link: <u>https://patientxchange.io/patientmanagement?testguid=CA12F5D0015A4BB</u>

A COVID-19 test is needed if your child is placed on a modified quarantine here at school. If your child is ill, they have the option to return to school when they have a negative COVID-19 test and symptoms are improving. We know life is busy and the convenience to have your student tested on campus would be helpful to many of our families.

#### **COVID-19 TESTING INFORMATION:**

Both Nasal Antigen (Rapid) tests and nasal PCR tests will be available. Here is a link to a video from the California Department of Public Health demonstrating the self-swab test for children that is similar to the test that will be offered on site. <u>https://youtu.be/DU\_G-D\_sL3I</u>

### TESTING DATES, TIMES, AND LOCATION:

Start Date:Tuesday, January 18, 2022Tentative Hours:Tuesday through Thursday 9 a.m. - 4 p.m.Location:Room M Conference Room\*\*The extent of services offered may be adjusted based on testing demand

# \*\*Please note: providing authorization for your child to test for COVID-19 on campus is NOT an authorization to vaccinate nor provide any other medical procedures.

We are extremely grateful to our committed families and staff who continue to show great flexibility and resilience as we work together to keep our kids safe. If you have questions regarding the COVID-19 Testing Service, please email the health office at aaehealth@lcer.org or call extension 298.

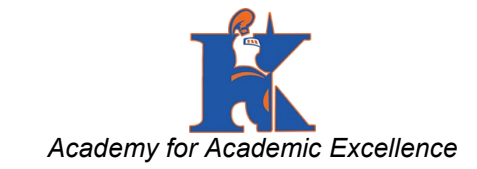

# **INSTRUCTIONS TO REGISTER FOR COVID-19 TESTING**

At CUUR Diagnostics, we take protecting your Personal Health Information (PHI) seriously! This means all information including results are securely transmitted via our PatientConnect portal. Below helps you understand the process and what to expect to access your results.

NOTE: You have **THREE OPTIONS** for establishing a new account in our testing portal to receive results. Please review options and follow step by step instructions below.

- 1. Individual Adult (18 and over) Account
- 2. Individual Student/Minor (Under 18) Account
- 3. Family Account (register multiple people of any age under one account)

#### INSTRUCTIONS

1. An adult should, **SCAN THE APPROPRIATE QR code** with your phone's camera. If setting up testing for yourself, use the STAFF/ADULT QR code. If setting up testing for your child/student, use the CHILDREN/STUDENTS QR code.

### Students/Children (under 18)

Staff/Adults (18 and over)

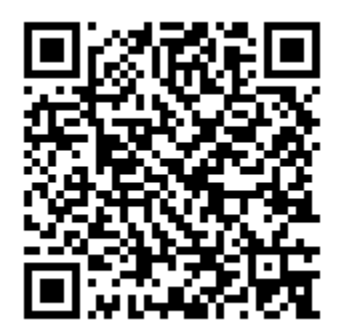

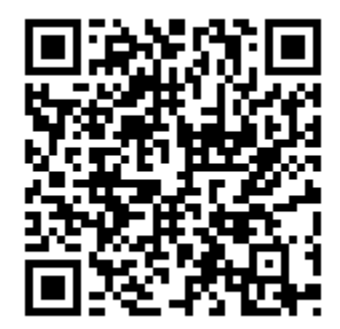

In Partnership with

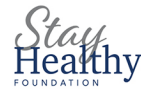

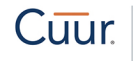

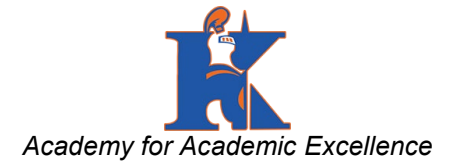

2. Once on the **PatientXChange** screen, choose "**Create Account**". If you have previously created an account, choose "**Sign In**" and log in to your account.

|  |                                                                            | HANGE             |  |  |  |
|--|----------------------------------------------------------------------------|-------------------|--|--|--|
|  | FAILNIAC                                                                   | HANGL             |  |  |  |
|  | Welcome to PatientXchange, a porta<br>receive information on your test(s). | al to provide and |  |  |  |
|  | Sign In                                                                    | >                 |  |  |  |
|  | Create Account                                                             | >                 |  |  |  |
|  | Continue as Guest                                                          | >                 |  |  |  |
|  | ©2021 PATIENTXCHANGE powered by                                            | FrontRunnerHC 🛠   |  |  |  |
|  |                                                                            |                   |  |  |  |
|  |                                                                            |                   |  |  |  |

- 3. Once prompted, enter adult/parent/guardian email address. This will be your username. Then set up your password.
- 4. Click "Next".

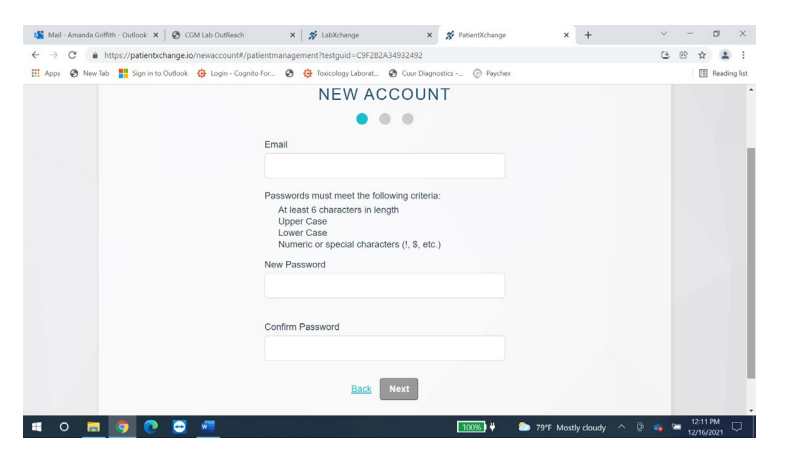

Enter Adult/Parent/Guardian information requested and click "Next".

In Partnership with

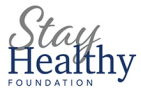

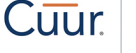

Diagnostics

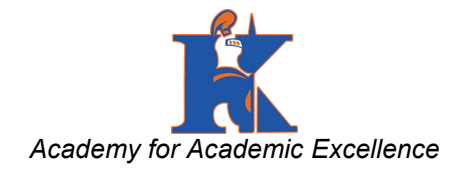

| F             | PATIENTXCHA | NGE       |     |  |
|---------------|-------------|-----------|-----|--|
|               | NEW ACCOUN  | т         |     |  |
|               | • • •       |           |     |  |
| First Name    | Middle Name | Last Name |     |  |
|               |             |           |     |  |
| Address       | City        | State     | Zip |  |
|               |             |           |     |  |
| Date of Birth |             |           |     |  |
| MM DD YYYY    |             |           |     |  |
|               |             |           |     |  |

- 5. A verification code will be sent to the email address you entered.
- 6. Once you receive the verification code in your email, enter it, verify you are not a robot, and click "**Submit**".

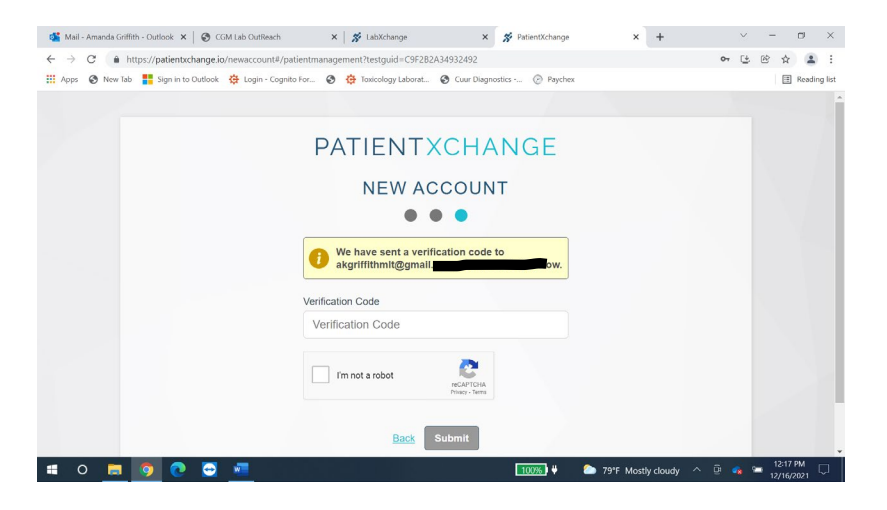

7. Read the terms of service and click "Accept" at the bottom.

In Partnership with

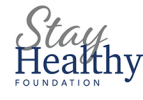

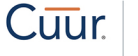

Diagnostics

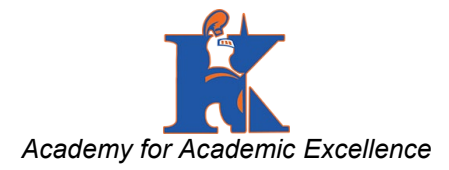

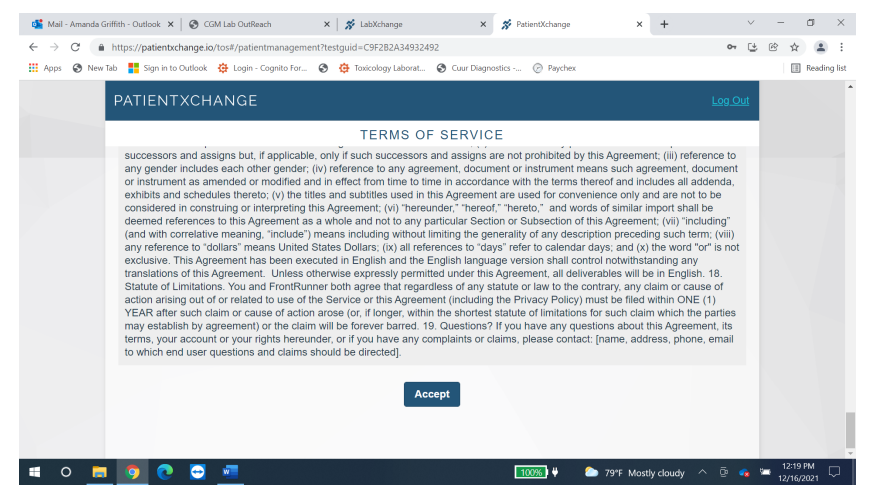

8. If an adult test is being entered, enter your information. If a minor, enter the PATIENT/MINOR/STUDENT information as prompted. GUARDIAN will be prompted to enter GUARDIAN information in addition to the patient/student's info.

You can enter manually OR If you are an adult or the child is over 16, you can use the "**Scan License**" function to fill out the information from your ID (if you have a front facing camera). To do so, click the button and scan the barcode on the back of the license when the camera pops up.

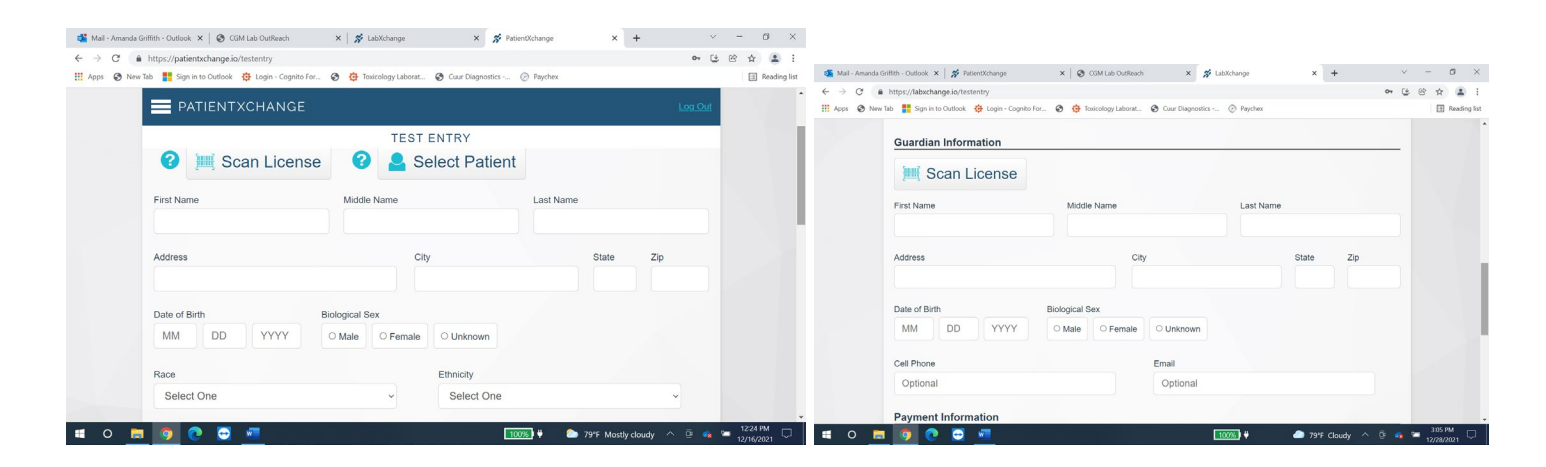

9. Click "insured" if you are insured and enter your insurance information. If uninsured, choose "uninsured".

If a minor and the GUARANTOR is different than the GUARDIAN, the GUARANTOR information will be required under the insurance information. If the same, click "SAME AS GUARDIAN".

In Partnership with

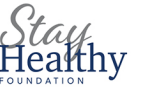

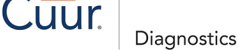

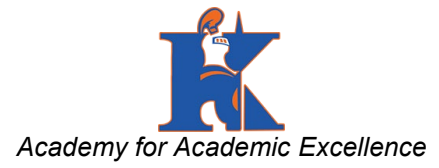

| A http://batiestuchanae.in/factantar                                                                                                    | • (+ (2) • • • • • • • • • • • • • • • • • • • | → C      A https://labxchange.io/testentry              |                                         |                 | * & & * |
|----------------------------------------------------------------------------------------------------|------------------------------------------------|---------------------------------------------------------|-----------------------------------------|-----------------|---------|
| en Tragoszypanier indoktioning devolventer tragoszypanier (a constraint of the second second se | E Reading list                                 | ops 🔗 New Tab 🚦 Sign in to Outlook 🔅 Login - Cognito Fi | or 🧿 🧔 Toxicology Laborat 🕲 Cuur Diagno | stics 🛞 Paychex | E       |
| E PATIENTXCHANGE                                                                                                    | Log Out                                        | Insurance Guarantor Informa                             | ation                                   |                 | _       |
| TEST ENTRY                                                                                                    |                                                | Same as Guardian                                        |                                         |                 |         |
| Payment Information                                                                                                    |                                                |                                                         |                                         |                 |         |
| Insured     O Uninsured/Self Pay                                                                                                    |                                                | 🧮 Scan License                                          |                                         |                 |         |
|                                                                                                    |                                                | First Name                                              | Middle Name                             | Last Name       |         |
| Insurance Name                                                                                                    |                                                |                                                         |                                         |                 |         |
|                                                                                                    |                                                | Address                                                 | City                                    | State Zip       |         |
| Insurance Member ID                                                                                                    |                                                |                                                         |                                         |                 |         |
|                                                                                                    |                                                | Date of Birth                                           | Biological Sex                          |                 |         |
| O         Front         O         Back           'optional         'optional         'optional         'optional                                                                                                    |                                                | MM DD YYYY                                              | O Male O Female O Unknown               | 3               |         |
|                                                                                                    |                                                | Ask on Order Entry Question                             | 15                                      |                 |         |
|                                                                                                    | *                                              | Are you sumption at the C                               | 2002                                    |                 |         |

10. If you would like a link to your/your student's results sent to your email/phone, please make sure that you have a valid email/phone number provided and check the box(es) consenting to having this information emailed/texted to you.

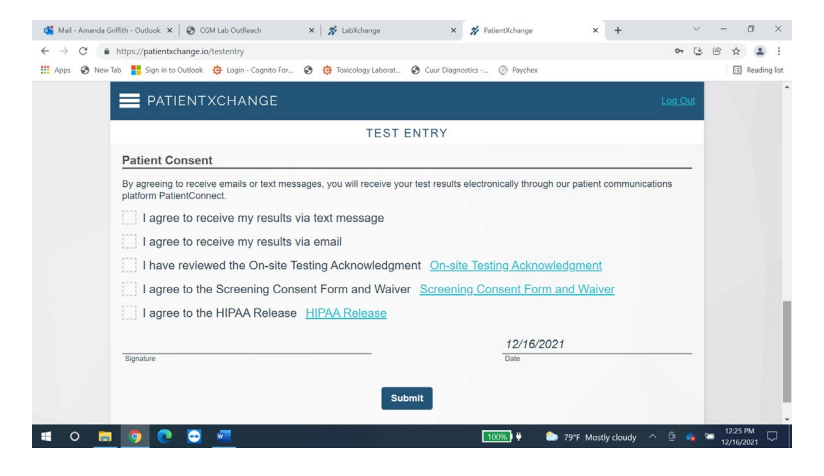

- 11. Read the "Onsite Testing Acknowledgement", "Screening Consent and Waiver Form", and "HIPPA" release. Check the boxes beside each verifying that you read them and consent to testing.
- 12. Click "Submit".
- **13.** You will see one of the following screens. Do not use the "ADD DEPENDENTS" button. You are now registered.

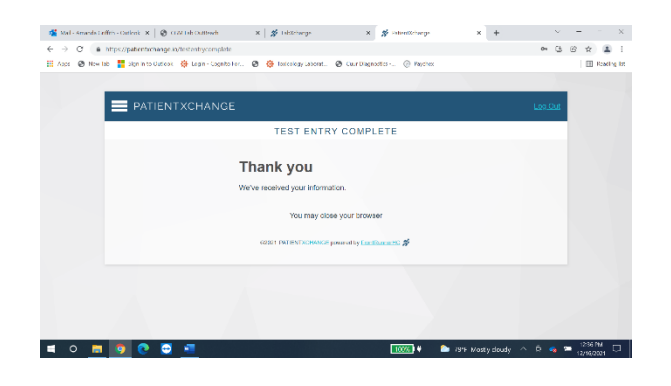

In Partnership with

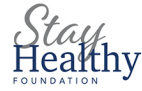

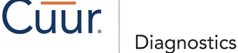

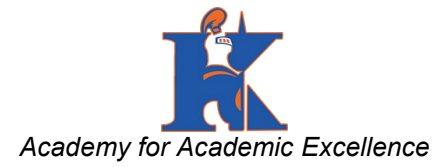

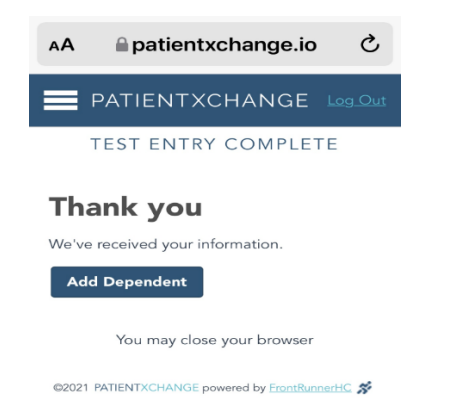

#### TO ENTER ADDITIONAL FAMILY MEMBERS

- 1. Scan the appropriate QR code above for an adult or child.
- 2. Click "SIGN IN" and enter the email address and password used to create the account. Follow steps 10-16 above to enter the information in for the additional family member.
- 3. Repeat if necessary for any remaining family members.

#### **Troubleshooting:**

- If at any point after Step 8 you do not make it to the next screen or end up in a different screen before completing steps 9-14, you can rescan the QR code to take you back to the "**Test Entry**" screen to finish.
- If it has already logged you out and it takes you back to the first screen, sign in with the email address and password you set up and then rescan the code to return to the "**Test Entry**" Screen.

In Partnership with

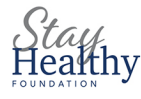

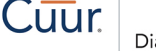

Diagnostics

# **RETRIEVING YOUR COVID-19 TEST RESULTS**

At CUUR Diagnostics, we take protecting your Personal Health Information (PHI) seriously! This means making sure your COVID test results are securely transmitted via our **PatientConnect** portal. Below helps you understand the process and what to expect to access your results.

#### WHAT TO EXPECT

During collection, you are given the choice of receiving results via Text or Email or both. If you choose email, please note the email you provided so you know where to look for results.

Once available, you will receive a text or email (or both) from our automated system inviting you to login to our secure **PatientConnect** portal to retrieve your results while at the same time keeping your personal health information safe and protected. Simply follow prompts.

**NOTE:** Results are typically available within 48-72 hours from receipt at one of our laboratories.

#### **IDENTIFYING RESULTS NOTIFICATION**

Notification via Text will appear as below:

PatientConnect: Your healthcare provider has sent you a new message. You can visit <u>https:// pc.frhc.com/0573DB</u> to read it. Reply STOP to unsubscribe.

Notification via Email will appear in your inbox as below:

From: **PatientConnect** <<u>info@frhc.com</u>> Date: Sun, Oct 10, 2021 at 6:55 PM Subject: PatientConnect - New Message

# PATIENTCONNECT

Your healthcare provider has sent you a new message. You can visit <u>https://pc.frhc.com/0573DB</u> to read it.

Thank you, The **PatientConnect** Team

Cuur diagnostics

CUUR BOX-

#### Next Follow Prompts to Create Your PatientConnect Account and Access Your Test Results

| 10:34 <i>√</i>                          | al 🗢 🗈                | 10:36 1                                           | ·III 🗢 🗖                        |
|-----------------------------------------|-----------------------|---------------------------------------------------|---------------------------------|
| PATIENTCON                              | INECT 🛠               | PATIENTC                                          | ONNECT 🛠                        |
| Register Account                        |                       | Register Accou                                    | int                             |
| Please choose how you would<br>account. | like to register this | Complete the form below<br>PatientConnect account | v to create your                |
|                                         |                       | <br>Email                                         |                                 |
| Link Existing A                         | ccount                | LauraW88@gmail.                                   | .com                            |
| Create New Ac                           | count                 | New Password                                      |                                 |
|                                         |                       | Minimum 10 Characte                               | rs                              |
| PatientConnect powered by From          | ntRunnerHC ©2021      | Confirm Password                                  |                                 |
|                                         |                       | Date of Birth<br>MM ≎ DD ≎ Y<br>Create            | YYY ≎                           |
|                                         |                       | PatientConnect powered                            | d by <u>FrontRunnerHC</u> ©2021 |
| AA Dec.frhc.co                          | om C                  | AA ⊜pc.f                                          | frhc.com Č                      |
|                                         |                       |                                                   | ά <u>σ</u>                      |
|                                         |                       |                                                   |                                 |

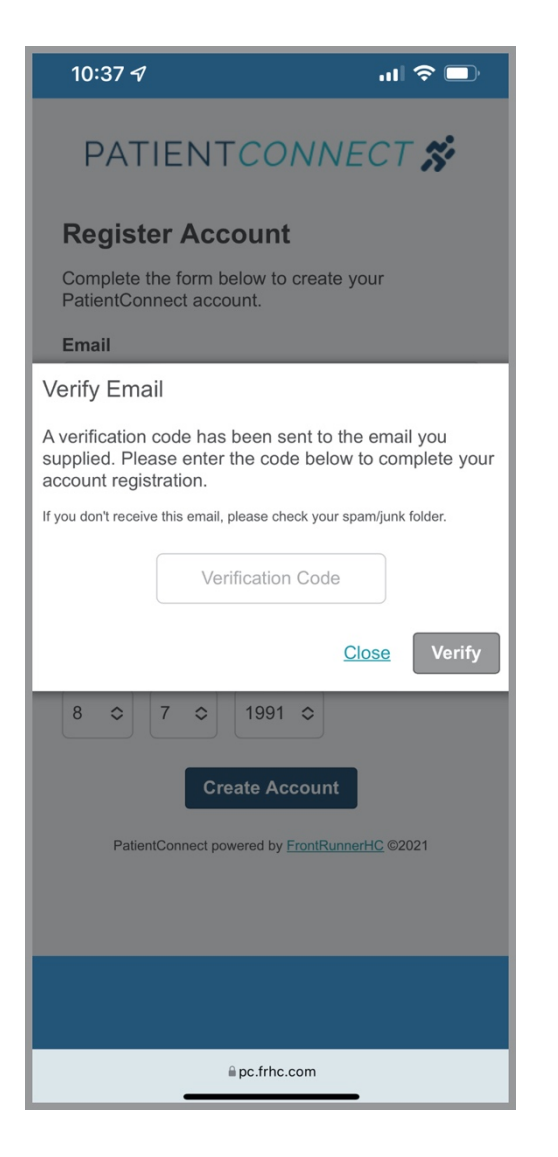

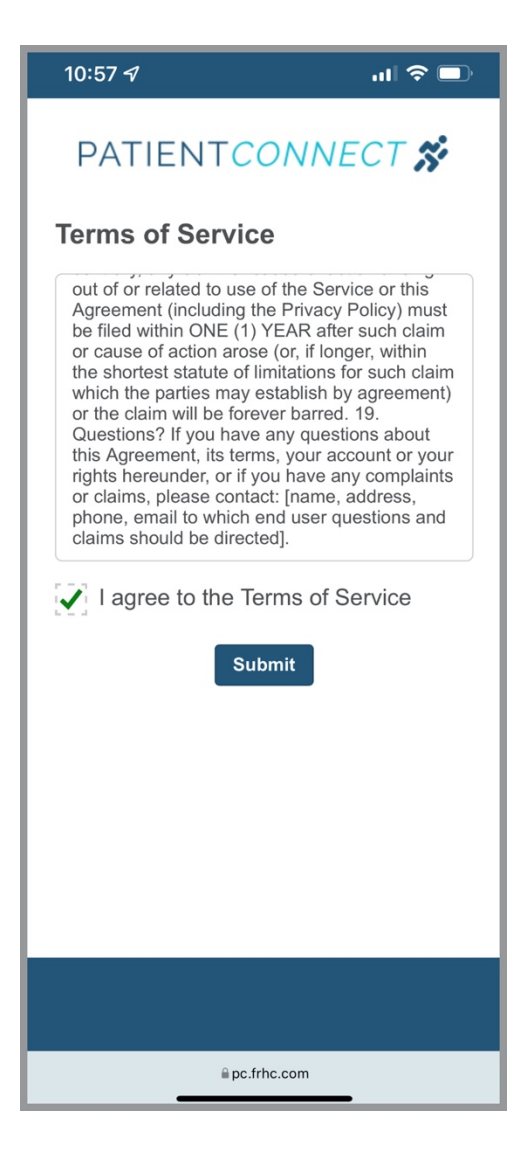

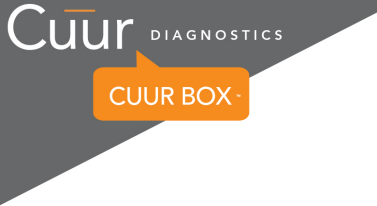

| 10:57 <i>-</i> 7 |              | ul 🗢 🗖      |
|------------------|--------------|-------------|
|                  |              | ECT Log Out |
|                  |              |             |
| Test Results     | 5            |             |
| Account          |              | \$          |
|                  |              |             |
|                  |              |             |
|                  |              |             |
|                  |              |             |
|                  |              |             |
|                  |              |             |
|                  |              |             |
|                  |              |             |
|                  |              |             |
|                  | apc.frhc.com |             |
|                  |              | •           |

| 10:57 <i>-</i> 7                            | ul 🗢 🗖        |
|---------------------------------------------|---------------|
|                                             | NNECT Log Out |
| Test Results                                |               |
| Laura Wilson - 01/02/2021<br>SARSCoV2 (310) | Negative 📏    |
| Laura Wilson - 06/11/2021<br>SARSCoV2 (310) | Negative >    |
| Laura Wilson - 09/02/2021<br>SARSCoV2 (310) | Negative >    |
| Laura Wilson - 11/04/2021<br>SARSCoV2 (310) | Negative 📏    |
|                                             |               |
|                                             |               |
|                                             |               |
|                                             |               |
| ≅ pc.frhc.co                                | m             |

CUUR Diagnostics 8876 Spanish Ridge Avenue, Suite 200, Las Vegas, NV 89148

#### **COMMON QUESTIONS:**

#### QUESTION:

UUT DIAGNOSTICS

CUUR BOX

I received notification but cannot access my account.

#### **ANSWER:**

Make sure the email address you provided at collection must be identical to the one you use to log into our Patient Portal and make sure you use the proper format to input your Date of Birth (XX/XX/XXXX).

#### **QUESTION:**

I didn't receive your notification and it's been over 3 days.

#### ANSWER:

Check Junk/Spam folder for email try search texts and email accounts for: <u>info@frhc.com</u> or **PatientConnect**.

Still having trouble? Please contact your administrative contact or Shahzad Farukhi sfarukhi@stayhealthyfoundation.org

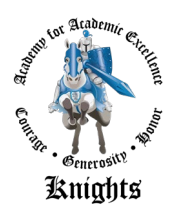

Estimados padres / encargados de AAE:

Agradecemos su continuo apoyo a medida que crecemos y navegamos juntos durante el año escolar. En un esfuerzo para seguir las pautas de las pruebas COVID-19 del Departamento de Salud Pública de California para las escuelas sea más conveniente para todos los estudiantes y sus familias, nos complace anunciar la disponibilidad de las pruebas COVID-19 GRATUITAS, autoadministradas y no invasivas en nuestra escuela para nuestros estudiantes a partir del **18 de enero de 2022**.

Nos complace asociarnos con la Fundación Stay Healthy de Loma Linda para brindar esta conveniencia a nuestros estudiantes. Para que los estudiantes utilicen el servicio voluntario de pruebas COVID-19, los padres / tutores deben completar la información de registro usando el enlace a continuación.

Enlace para estudiantes: https://patientxchange.io/patientmanagement?testguid=CA12F5D0015A4BB

Se necesita una prueba COVID-19 si su hijo está en cuarentena modificada aquí en la escuela. Si su hijo está enfermo, tiene la opción de regresar a la escuela cuando tenga una prueba de COVID-19 negativa y los síntomas estén mejorando. Sabemos que la vida es ajetreada y la conveniencia de que su estudiante sea evaluado en la escuela sería útil para muchas de nuestras familias.

#### INFORMACIÓN SOBRE LA PRUEBA DE COVID-19

Estarán disponibles tanto las pruebas de antígeno nasal (rápido) como las pruebas de PCR nasal. Aquí hay un enlace a un video del Departamento de Salud Pública de California en el quese demuestra la prueba de autoevaluación para niños que es similar a la prueba que se ofrecerá en la escuela. <u>https://youtu.be/DU\_G-D\_sL3I</u>

#### FECHAS, HORARIOS Y UBICACIÓN DE LAS PRUEBAS

**Fecha de inicio:** martes 18 de enero de 2022 **Horario provisional:** martes a jueves de 9 a.m. a 4 p.m. **Ubicación:** Sala de conferencias M \*\* El alcance de los servicios ofrecidos puede ajustarse según la demanda de prueba.

# \*\* Tenga en cuenta: proporcionar autorización para que su hijo realice la prueba de COVID-19 en el campus NO es una autorización para vacunar ni proporcionar ningún otro procedimiento médico.

Estamos extremadamente agradecidos con nuestras familias y personal comprometidos que continúan mostrando una gran flexibilidad y resistencia mientras trabajamos juntos para mantener seguros a nuestros niños. Si tiene preguntas sobre el Servicio de pruebas de COVID-19, envíe un correo electrónico a la oficina de salud a aaehealth@lcer.org o llame a la extensión 298.

## **INSTRUCCIONES PARA REGISTRARSE PARA LAS PRUEBAS COVID-19**

¡En CUUR Diagnostics, nos tomamos muy en serio la protección de su información médica personal (PHI)! Esto significa que toda la información, incluidos los resultados, se transmite de forma segura a través de nuestro portal **PatientConnect**. A continuación, le ayuda a comprender el proceso y qué esperar para acceder a sus resultados.

NOTA: Tiene **TRES OPCIONES** para establecer una nueva cuenta en nuestro portal de pruebas para recibir los resultados. Revise las opciones y siga las instrucciones paso a paso a continuación.

- 1. Cuenta individual para adultos (mayores de 18 años)
- 2. Cuenta individual de estudiante / menor (menor de 18 años)
- 3. Cuenta familiar (registre a varias personas de cualquier edad en una cuenta)

#### INSTRUCCIONES

1. Un adulto debe **ESCANEAR EL código QR APROPIADO** con la cámara de su teléfono. Si configura la prueba usted mismo, use el código QR PERSONAL / ADULTO. Si está configurando una prueba para su hijo / estudiante, use el código QR de NIÑOS / ESTUDIANTES.

#### Estudiantes/Niños (menores de 18 años)

Personal/Adultos (mayores de 18 años)

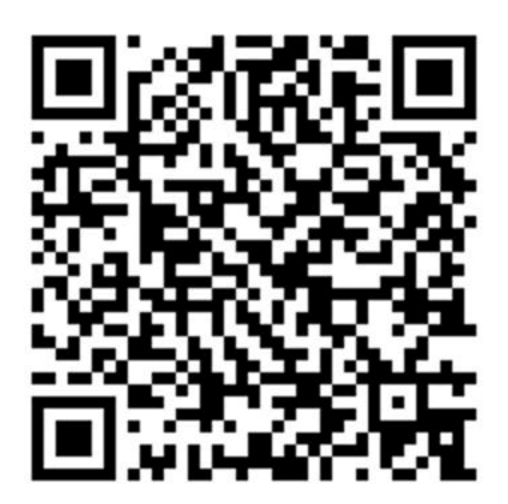

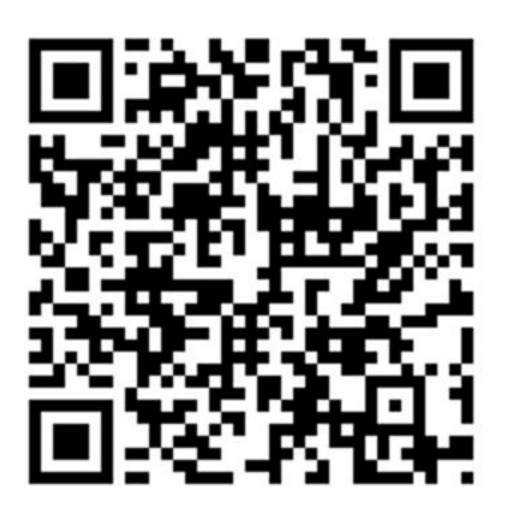

2. Cuando sale la pantalla de **PatientXChange**, elija "**Create Account**". Si ha creado una cuenta anteriormente, elija "**Sign In**" e inicie sesión en su cuenta.

| Mail - Amanda Griffith - Outlook 🗴 🛛 🚱 CGM Lab OutReach                                   | 🗙 🛛 🗩 LabXchange                | 🗙 🚀 PatientXchange         | × + | ~ - 0 ×          |
|-------------------------------------------------------------------------------------------|---------------------------------|----------------------------|-----|------------------|
| → C                                                                                       | nt?testguid=C9F282A34932492     |                            |     | 6 8 4 <b>1</b> 1 |
| Apps 😨 New Tab <table-cell-rows> 👬 Sign in to Outfook 🙀 Login - Cognito</table-cell-rows> | For 🕲 🤠 Toxicology Laborat 🖗    | Caur Diagnostics ② Paychex |     | Reading list     |
|                                                                                           |                                 |                            |     |                  |
|                                                                                           |                                 |                            |     |                  |
|                                                                                           | PATIENTX                        | CHANGE                     |     |                  |
|                                                                                           |                                 |                            |     |                  |
|                                                                                           | Welcome to PatientXchange, a    | a portal to provide and    |     |                  |
|                                                                                           | receive information on your les | a(s).                      |     |                  |
|                                                                                           | Sign In                         | >                          |     |                  |
|                                                                                           |                                 |                            |     |                  |
|                                                                                           | Create Account                  | >                          |     |                  |
|                                                                                           |                                 |                            |     |                  |
|                                                                                           | Continue as Guest               | >                          |     |                  |
|                                                                                           |                                 |                            |     |                  |
|                                                                                           | 02021 PATIENTXCHANGE por        | wered by EloniRunnethic 🛠  |     |                  |
|                                                                                           |                                 |                            |     |                  |
|                                                                                           |                                 |                            |     |                  |
|                                                                                           |                                 |                            |     |                  |
|                                                                                           |                                 |                            |     |                  |

3. Una vez que se le solicite, ingrese la dirección de correo electrónico de adulto / padre / tutor. Este será tu nombre de usuario. Luego configure su contraseña.

| 錔 Mail - Amanda Gri | iffith - Outlook 🗙 🛛 😵 CGM Lab OutReach  | 🗙 🛛 🗩 LabXchange                              | ×           | 🐕 PatientXchange | × | + | v | 3.75 | 0        | ×        |
|---------------------|------------------------------------------|-----------------------------------------------|-------------|------------------|---|---|---|------|----------|----------|
| ← → C m             | https://patientxchange.io/newaccount#/pa | tientmanagement?testguid=C9F2B2A3493          | 32492       |                  |   |   | ۲ | 8 1  | ir 🔹     | 1        |
| 🔢 Apps 🕥 New Ta     | ab 🚦 Sign in to Outlook 🤠 Login - Cognil | o For 3 🤠 Toxicology Laborat 3 (              | Cuur Diagno | stics @ Paychex  |   |   |   | [    | II Readi | ing list |
|                     |                                          | NEW ACCO                                      | OUN         | Т                |   |   |   |      |          | î        |
|                     |                                          |                                               | 0           |                  |   |   |   |      |          |          |
|                     |                                          | Email                                         |             |                  |   |   |   |      |          |          |
|                     |                                          |                                               |             |                  |   |   |   |      |          |          |
|                     |                                          |                                               |             |                  |   |   |   |      |          |          |
|                     |                                          | Passwords must meet the following             | g criteria: |                  |   |   |   |      |          |          |
|                     |                                          | At least 6 characters in length<br>Upper Case |             |                  |   |   |   |      |          |          |
|                     |                                          | Lower Case<br>Numeric or special characters ( | 1 \$ etc.)  |                  |   |   |   |      |          |          |
|                     |                                          | New Password                                  |             |                  |   |   |   |      |          |          |
|                     |                                          |                                               |             |                  |   |   |   |      |          |          |
|                     |                                          |                                               |             |                  |   |   |   |      |          |          |
|                     |                                          | Confirm Dataword                              |             |                  |   |   |   |      |          |          |
|                     |                                          | Committe Solitors                             |             |                  |   |   |   |      |          |          |
|                     |                                          |                                               |             |                  |   |   |   |      |          |          |
|                     |                                          |                                               |             |                  |   |   |   |      |          | 12       |
|                     |                                          | Back Nex                                      | κ <b>τ</b>  |                  |   |   |   |      |          |          |

Ingrese la información de adulto / padre / tutor solicitada y haga clic en "Next".

|                 |                                                 |                                 | Academy fo                 | or Academic            | Excellence       |
|-----------------|-------------------------------------------------|---------------------------------|----------------------------|------------------------|------------------|
| 錔 Mail - Amanda | Griffith - Outlook 🗙 🛛 🎯 CGM Lab OutReach       | 🗙   🗩 LabXchange                | × 💉 PatientXchange         | × +                    | ~ - Ø ×          |
| ← → C (         | https://patientxchange.io/newaccount#/patien    | itmanagement?testguid=C9F282A34 | 4932492                    |                        | • * * * * *      |
| 👖 Apps 🕑 New    | w Tab 🚦 Sign in to Outlook 🧔 Login - Cognito Fo | r 🧐 🤠 Toxicology Laborat 🤅      | Cuur Diagnostics 🕝 Paychex |                        | 🔝 Reading list   |
|                 | First Name                                      | PATIENTX<br>NEW ACC             |                            | e                      |                  |
|                 | Address                                         | City                            |                            | State Zip              |                  |
|                 | Date of Birth<br>MM DD YYYY                     |                                 |                            |                        |                  |
| <b>I</b> 0      | <b>9 (? 5 4</b>                                 | Back                            | lext                       | ▶ 79°F Mostly cloudy ^ | © 💊 🗢 12:15 PM 🖓 |

- 5. Se enviará un código de verificación a la dirección de correo electrónico que ingresó.
- 6. Una vez que reciba el código de verificación en su correo electrónico, ingréselo, verifique que no es un robot y haga clic en "**Submit**".

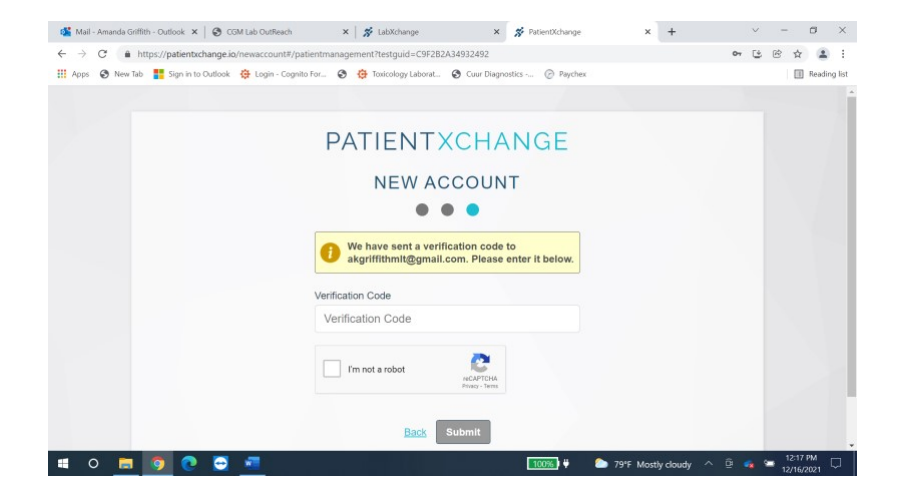

7. Lea los términos de servicio y haga clic en "**Accept**" en la parte de abajo.

#### Academy for Academic Excellence

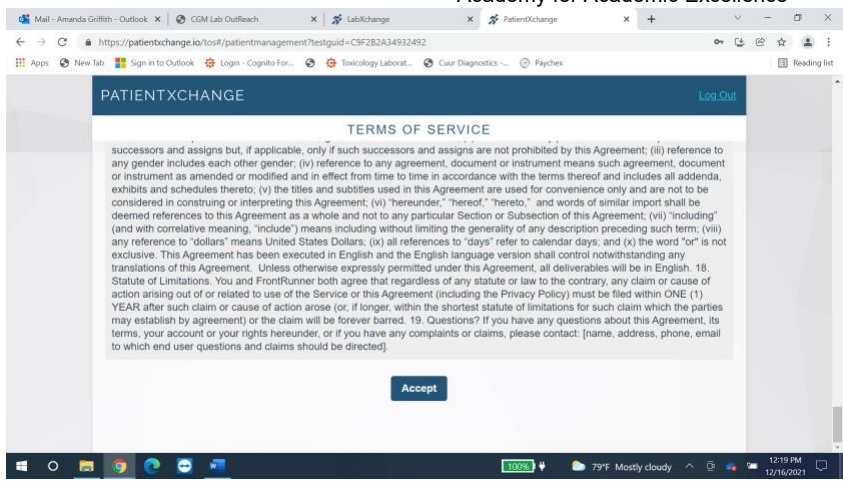

 Si se ingresa una prueba para adultos, ingrese su información.
 Si es menor de edad, ingrese la información PACIENTE / MENOR / ESTUDIANTE según se le solicite. Se le pedirá a GUARDIAN que ingrese la información de GUARDIAN además de la información del paciente / estudiante.

Puede ingresar manualmente O si es un adulto o el niño tiene más de 16 años, puede usar la función "**Scan License**" para completar la información de su identificación (si tiene una cámara frontal). Para hacerlo, haga clic en el botón y escanee el código de barras en la parte posterior de la licencia cuando aparezca la cámara.

|                                                   |                                             | e                                     | III Asta     | New Tab 📑 Sign in to Outlook 🍈 Login - Cognite | o for. 😨 🍓 Toxicology Laborat 😨 Cu | ur Diagnostics @ Payches |       |
|---------------------------------------------------|---------------------------------------------|---------------------------------------|--------------|------------------------------------------------|------------------------------------|--------------------------|-------|
| ew Tab 📑 Sign in to Cutlook 🤤 Login - Cognito For | 😸 🤠 Toxicology Laborat 🧐 Cuar Diagnostics ( | @ Paychex                             | Heading list |                                                |                                    |                          |       |
| PATIENTXCHANGE                                    |                                             |                                       | 1.024        | Guardian Information                           |                                    |                          |       |
|                                                   | TEST ENTRY                                  | · · · · · · · · · · · · · · · · · · · |              | M Scan License                                 |                                    |                          |       |
| 🕜 💻 Scan License                                  | Select Patient                              |                                       |              | First Name                                     | Middle Name                        | Last Name                |       |
| First Name                                        | Middle Name                                 | Last Name                             |              |                                                |                                    |                          |       |
|                                                   |                                             |                                       | -            | Address                                        | City                               | State                    | e Zip |
| Address                                           | City                                        | State Zip                             |              |                                                |                                    |                          |       |
|                                                   |                                             |                                       |              | Date of Birth                                  | Biological Sex                     |                          |       |
| Date of Birth E                                   | iological Sex                               |                                       |              | MM DD YYYY                                     | O Male O Female O U                | Inknown                  |       |
| MM DD YYYY                                        | O Male O Female O Unknown                   |                                       |              | Ord Disease                                    |                                    |                          |       |
| Race                                              | Ethnicity                                   |                                       |              | Optional                                       | Ema                                | etional                  |       |
| Select One                                        | <ul> <li>Select One</li> </ul>              |                                       |              | optional                                       |                                    | poor ron                 |       |

Haga clic en "insured" si está asegurado e ingrese la información de su seguro. Si no tiene seguro, elija "uninsured".
 Si un menor y el GARANTE es diferente al PADRE, la información del GARANTE será requerida bajo la información del seguro. Si es igual, haga clic en "SAME AS GUARDIAN".

|                                                                                                    | Academy for Aca                     | ademic Excellence                                            |                                              |                        |                |
|----------------------------------------------------------------------------------------------------|-------------------------------------|--------------------------------------------------------------|----------------------------------------------|------------------------|----------------|
| 🔹 Mel - Anasia Griffin - Ourlook 🛪 🛛 😨 COM Lab Dudleach 🛛 🗙 🖉 Salastichange 🛛 🛪 🥳 Palastichange                  | x +                                 | 📽 Mal - Amarila Griffin - Outlook X   🚿 Reportitionarge      | 🗴 🛛 🕸 COM Lab Durfleerh 🔋 🛪 🚿                | Labichungs × +         | ~ - a ×        |
| ← → C # https://patientxchange.io/testentry                                                                      | • G B ☆ & i                         | ← → C # https://labschange.io/testenny                       |                                              |                        | * G G A & I    |
| 🖩 Apps 🕐 New Tab 🧱 Sign in to Cublook 👙 Lugin - Cognito For. 🔗 🌞 Taxcology Laborat. 🔗 Caur Diagnestics 🛞 Payches | I Reading Int                       | 🔢 Apps 🥥 New Tab 🚦 Sign in to Outlook 🧔 Login - Cognito For. | . 🧑 🧿 Toocology Labourt . 🕲 Cuar Diagonatics | - @ Factor             | 🗐 Reading list |
|                                                                                                    | Link Dod                            | Insurance Guarantor Informati                                | ion                                          |                        | ^ ^            |
| TEST ENTRY                                                                                                    |                                     | Same as Guardian                                             |                                              |                        |                |
| Payment Information                                                                                              |                                     |                                                              |                                              |                        |                |
| Insured     O Uninsured/Self Pay                                                                                 |                                     | Scan License                                                 |                                              |                        |                |
| Insurance Name                                                                                                   |                                     | First Name                                                   | Midde Name                                   | Last Name              |                |
|                                                                                                    |                                     | Address                                                      | City                                         | State Zip              |                |
| Insurance Member ID                                                                                              |                                     |                                                              |                                              |                        |                |
|                                                                                                    |                                     | Date of Birth                                                | Biological Sex                               |                        |                |
| O         Front         O           'Optional         'Optional         'Optional                                |                                     | MM DD YYYY                                                   | O Male O Female O Unknown                    |                        |                |
|                                                                                                    |                                     | Ask on Order Entry Questions                                 |                                              |                        | _              |
| 🖬 o 📩 👩 🕐 🛱 📶 📖 e 🔈                                                                                              | 79°F Mostly doudy 🔿 🔅 📭 🐂 1223 PM 🗍 | 🖷 o 🛅 👩 💽 🖻                                                  |                                              | 100%) ¥ 🔷 79% Cloudy 🔿 | @ 💑 🛥 310 PM   |

10. Si desea que se le envíe un enlace a sus resultados o los resultados de su estudiante a su correo electrónico / teléfono, asegúrese de tener un correo electrónico / número de teléfono válido proporcionado y marque la (s) casilla (s) dando su consentimiento para que esta información se envíe por correo electrónico / mensaje de texto a Uds.

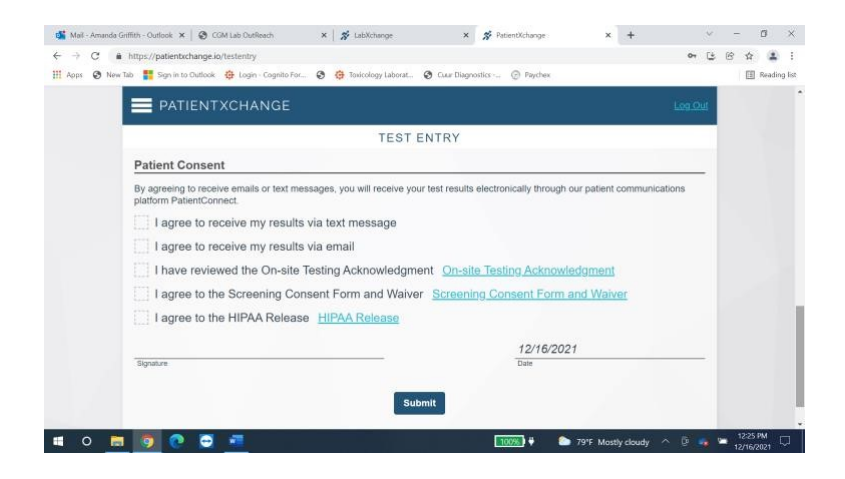

- 11. Lea el "Online Testing Acknowledgement", el "Screening Consent and Waiver Form" y el comunicado de "HIPPA". Marque las casillas junto a cada uno para verificar que los ha leído y que da su consentimiento para la prueba.
- 12. Haga clic en "**Submit**".
- 13. Verá una de las siguientes pantallas. No utilice el botón "ADD DEPENDENTS". Ya estás registrado.

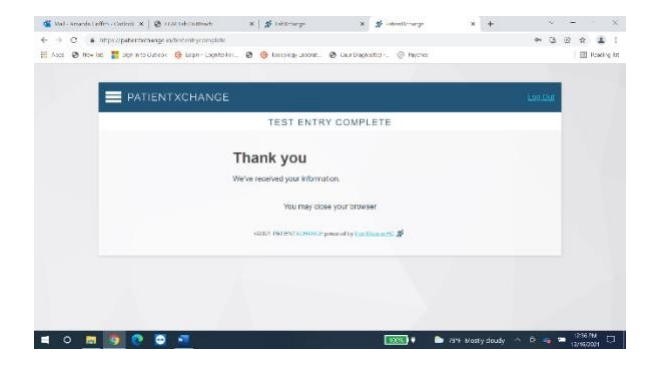

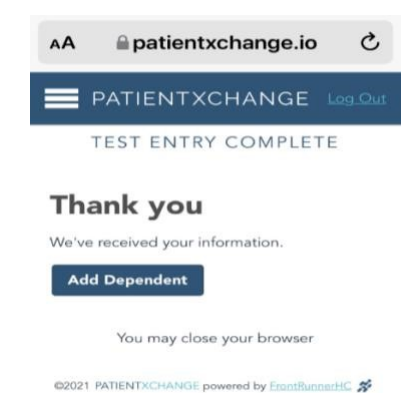

#### PARA ENTRAR A MIEMBROS ADICIONALES DE LA FAMILIA

- 1. Escanee el código QR correspondiente de arriba para un adulto o un niño.
- 2. Haga clic en "SIGN IN" e introduzca la dirección de correo electrónico y la contraseña que se utilizaron para crear la cuenta. Siga los pasos 10 a 16 anteriores para ingresar la información del miembro adicional de la familia.
- 3. Repita si es necesario para los miembros restantes de la familia.

#### Solución de problemas:

- Si en algún momento después del paso 8 no pasa a la siguiente pantalla o termina en una pantalla diferente antes de completar los pasos 9-14, puede volver a escanear el código QR para regresar a la pantalla "**Test Entry**" para finalizar.
- Si ya se ha desconectado y lo lleva de regreso a la primera pantalla, inicie sesión con la dirección de correo electrónico y la contraseña que configuró y luego vuelva a escanear el código para regresar a la pantalla "**Test Entry**".

#### PARA RECIBIR LOS RESULTADOS DE LA PRUEBA COVID-19

¡En CUUR Diagnostics, nos tomamos muy en serio la protección de su información médica personal (PHI)! Esto significa asegurarse de que los resultados de su prueba COVID se transmitan de forma segura a través de nuestro portal **PatientConnect**. A continuación, le ayuda a comprender el proceso y qué esperar para acceder a sus resultados.

#### QUE ESPERAR

Durante la recopilación, tiene la opción de recibir los resultados por mensaje de texto, correo electrónico o ambos. Si elige el correo electrónico, tenga en cuenta el correo electrónico que proporcionó para saber dónde buscar los resultados.

Una vez que esté disponible, recibirá un mensaje de texto o correo electrónico (o ambos) de nuestro sistema automatizado invitándolo a iniciar sesión en nuestro portal seguro **PatientConnect** para recuperar sus resultados y, al mismo tiempo, mantener su información de salud personal segura y protegida. Simplemente siga las instrucciones.

**NOTA:** Los resultados suelen estar disponibles en un plazo de 48 a 72 horas desde su recepción en uno de nuestros laboratorios.

#### IDENTIFICACIÓN DE LA NOTIFICACIÓN DE RESULTADOS

La notificación a través de texto aparecerá como se muestra a continuación:

PatientConnect: Your healthcare provider has sent you a new message. You can visit <u>https:// pc.frhc.com/0573DB</u> to read it. Reply STOP to unsubscribe.

La notificación por correo electrónico aparecerá en su bandeja de entrada como se muestra a continuación:

From: **PatientConnect** <<u>info@frhc.com</u>> Date: Sun, Oct 10, 2021 at 6:55 PM Subject: PatientConnect - New Message

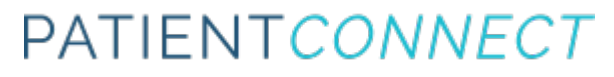

Su proveedor de atención médica le ha enviado un mensaje nuevo. Puede visitar <u>https://pc.frhc.com/0573DB</u> para leerlo.

Thank you, The **PatientConnect** Team

Siguiente Siga las indicaciones para crear su cuenta de **PatientConnect** y acceder a los resultados de su prueba

| 10:34 7<br>∢Messages                                       | 10:36 A 🗤 🗢 💷                                                  |
|------------------------------------------------------------|----------------------------------------------------------------|
| PATIENTCONNECT 🛠                                           | PATIENTCONNECT 🕉                                               |
| Register Account                                           | Register Account                                               |
| Please choose how you would like to register this account. | Complete the form below to create your PatientConnect account. |
|                                                            | Email                                                          |
| Link Existing Account                                      | LauraW88@gmail.com                                             |
| Create New Account                                         | New Password                                                   |
|                                                            | Minimum 10 Characters                                          |
| PatientConnect powered by <u>FrontRunnerHC</u> ©2021       | Confirm Password                                               |
|                                                            | Date of Birth                                                  |
|                                                            | MM ≎ DD ≎ YYYY ≎                                               |
|                                                            |                                                                |
|                                                            | Create Account                                                 |
|                                                            | PatientConnect powered by FrontRunnerHC ©2021                  |
|                                                            |                                                                |
| AA ₽pc.frhc.com Č                                          | AA Pc.frhc.com                                                 |
| < > û 🗆 🗘                                                  | < > ① ① ⑦                                                      |
|                                                            |                                                                |

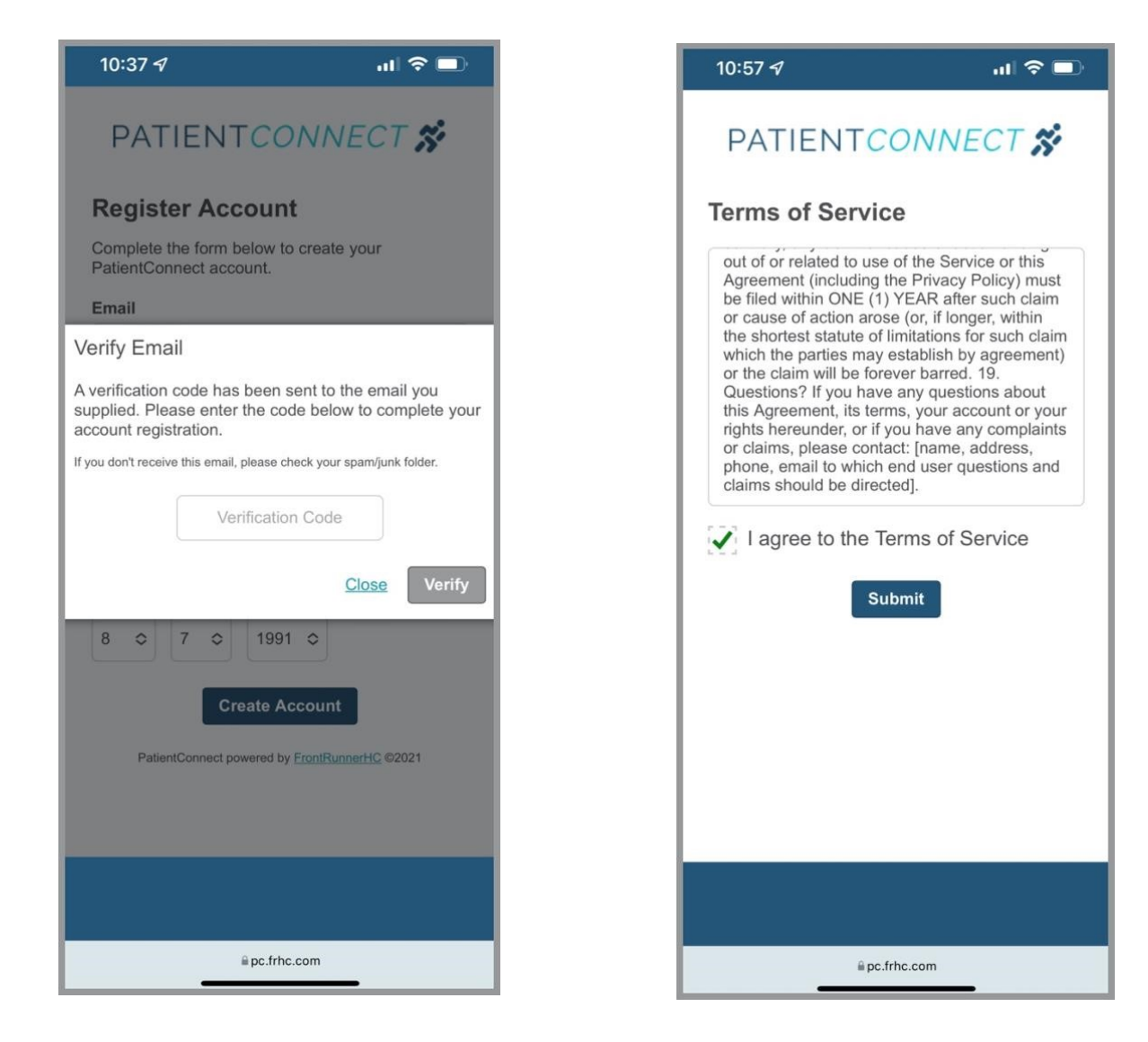

![](_page_22_Picture_0.jpeg)

#### **PREGUNTAS COMUNES:**

#### **PREGUNTA:**

Recibí una notificación pero no puedo acceder a mi cuenta.

#### **RESPUESTA:**

Asegúrese de que la dirección de correo electrónico que proporcionó en la recolección sea idéntica a la que usa para iniciar sesión en nuestro Portal del paciente y asegúrese de usar el formato adecuado para ingresar su fecha de nacimiento (XX / XX / XXXX).

#### **PREGUNTA:**

No recibí tu notificación y han pasado más de 3 días.

#### **RESPUESTA:**

Verifique la carpeta de correo no deseado / correo no deseado, intente buscar textos y cuentas de correo electrónico para: info@frhc.com o PatientConnect.

¿Sigues teniendo problemas? Comuníquese con su contacto administrativo o con Shahzad Farukhi sfarukhi@stayhealthyfoundation.org